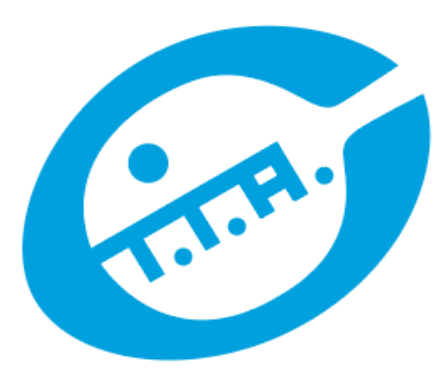

# 中国乒乓球协会 会员服务中心

操作指南

中国乒乓球协会 2023年09月

## 目录

| -, | 注册  | 月     | •••• | ••••        | • • • | ••••    | ••••     |       | ••• |     |    | ••• | ••• | ••• | ••• | . 1 |
|----|-----|-------|------|-------------|-------|---------|----------|-------|-----|-----|----|-----|-----|-----|-----|-----|
|    | (-) | 个人    | 、会员  | 注册          | 和登    | 译录.     | • • •    | • • • | ••• |     |    | ••• |     |     | ••• | . 1 |
|    | (_) | 个人    | 、会员  | 注册          | 所需    | 宗材彩     | <b>}</b> | • • • | ••• |     |    | ••• |     | ••• | ••• | . 1 |
|    | (三) | 机材    | 肉会员  | 注册          | 和登    | 译录.     | • • •    | • • • | ••• |     |    | ••• |     |     | ••• | . 4 |
|    | (四) | 机材    | 向会员  | 注册          | 所需    | 宗材彩     | <b>}</b> | • • • | ••• |     |    | ••• |     | ••• | ••  | . 4 |
| Ξ, | 发布  | ••••  | •••• | ••••        | •••   | • • • • | •••      |       | ••• |     |    | ••• |     | ••• | ••• | . 5 |
|    | (-) | 发布    | 赛事.  | ••••        | •••   | • • • • | •••      |       | ••• |     |    | ••• | ••• | ••• | ••• | . 5 |
|    | (_) | 发布    | 培训-  | 与活动         | 力     | • • • • | • • • •  | • • • | ••• |     |    | ••• |     | ••• | ••• | . 7 |
| Ξ、 | 报名  | ,     | •••• | ••••        | •••   | • • • • | ••••     |       | ••• |     |    | ••• |     |     | ••• | . 9 |
|    | (-) | 报名    | 须知.  | ••••        | •••   | ••••    | ••••     |       | ••• |     |    | ••• | ••• |     | ••• | . 9 |
|    | (_) | 个人    | 会员、  | <b>报名</b> 第 | 赛事    | (移)     | 动端       |       | 微信  | 小   | 程序 | 5)  | ••• |     | ••• | . 9 |
|    | (三) | 个人    | 会员、  | <b>报名</b> 步 | 音训.   | 与活      | 动(       | (移    | 动端  |     | 微信 | 小   | 程序  | 天)  | •   | 12  |
| 四、 | 功俞  | と 使 用 | •••  | ••••        | •••   | ••••    | ••••     |       | ••• |     |    | ••• |     |     | ••• | 14  |
|    | (-) | 赛事    | 报名   | 青况上         | 习参;   | 赛名      | 单的       | 整     | 理.  | ••• |    | ••• | ••• | ••• | ••  | 14  |
|    | (_) | 培训    | 与活动  | 动情》         | 元与.   | 名单      | 导出       |       | ••• | ••• |    | ••• | ••• |     | ••  | 15  |
| 五、 | 技术  | 支持    |      |             |       |         |          |       |     |     |    |     |     |     |     | 18  |

#### 一、注册

#### (一) 个人会员注册和登录

1. PC 端: 通过电脑浏览器登录(网址:

https://www.cttamsc.cn/)进行个人会员注册和登录。

- 移动端:通过手机或平板登录微信,搜索"中国乒乓球协会 会员服务中心"小程序,进行个人会员注册和登录。
- 注册完毕后需要等待审核机构审核,审核通过即注册成功; 如被驳回,请根据提示重新提交注册信息。

## (二)个人会员注册所需材料

- 一个手机号,身份证正反面电子版照片,免冠一寸电子版照片。
- 2. 如实填写自己的相关信息。
- 3. 认证信息说明:
  - (1) 普通会员
  - (2) 运动员
    - ① 业余运动员:不在专业运动员认证范围内的人员
    - 2 专业运动员
      - 参加过奥运会,世锦赛,世界杯,代表国家队参加 过洲际赛事
      - 参加过国际乒联挑战赛、巡回赛、巡回赛总决赛和
        WTT 举办的职业赛事
      - 3) 参加过全国锦标赛、全运会、全国青年锦标赛

- 4) 在全国运动员注册系统有过注册记录的运动员
- 5) 进过省队正式编制的运动员

#### (3) 裁判员

- 1) 国际级裁判(金牌)(待完善)
- 2) 国际级裁判(蓝牌)(待完善)
- 3) 国际级裁判(蓝牌进行中)(待完善)
- 4) 国际级裁判(白牌)
- 5) 国家级裁判
- 6) 国家一级裁判
- 7) 国家二级裁判
- 8) 国家三级裁判

#### (4) 教练员

- 1) 国家级教练
  - a. 国家体育总局颁发的国家级教练证
  - b. 大学体育教师资格证级别正教授
- 2) 高级教练
  - a. 中国乒协高级教练证
  - b. 国家体育总局颁发的高级教练证
  - c. 省级体育局联合本地区政府的人力资源管理部 门颁发的高级教练证
  - d. 大学体育教师资格证级别副教授
  - e. 高级体育教师证

- 3) 中级教练
  - a. 中国乒协中级教练证
  - b. 国家体育总局颁发的中级教练证
  - c. 省级体育局联合本地区政府的人力资源管理部 门颁发的中级教练证
  - d. 大学体育教师资格证级别讲师
  - e. 中教一级体育教师证
- 4) 初级教练
  - a. 中国乒协初级教练证
  - b. 国家体育总局颁发的初级教练证
  - c. 省级体育局联合本地区政府的人力资源管理部 门颁发的初级教练证
  - d. 省级协会颁发的教练证
  - e. 大学体育类师资格证
  - f. 体育类师资格证和中教二级教师证
- (5) 体育社会指导员(待完善)
  - 1) 国家级
  - 2) 一级
  - 3) 二级
  - 4) 三级
- (6) 考评官:中国乒协水平等级测试考评官(待完善)

#### (三) 机构会员注册和登录

- 1. 机构会员只能通过 PC 端进行注册和登录。
- 通过电脑浏览器登录(网址: https://www.cttamsc.cn/)
  进行机构会员注册。
- 注册完毕后需要等待审核机构审核,审核通过即注册成功, 如被驳回,请根据提示重新提交注册信息。

## (四) 机构会员注册所需材料

- 一个手机号,法人身份证正反面电子版照片,法人证书电子 版照片。
- 2. 如实填写注册所需相关信息。

#### 二、发布

机构会员通过机构账号进入平台,通过会员服务进入我的发 布,对赛事、培训与活动、训练进行发布。机构会员需在报名开 始前48小时完成发布信息填写,中国乒协会对发布信息进行审核。 中国乒协审核过后,发布信息才有效。

#### (一)发布赛事

- 在平台发布的赛事必须符合体育总局印发的《体育赛事管理 办法》相关要求。
- 在会员服务——我的发布——赛事发布管理中点击发布我的赛事,进入赛事发布页面。
- 3. 基本赛事信息
  - (1) 赛事名称:要准确有效,易于辨识
  - (2) 选择发布赛类型
    - ① 全民健身赛事: 全民健身类的乒乓球比赛。
    - ② 青少年赛事:对参赛运动员有年龄限制,参赛年龄要求在青少年阶段的比赛。
    - ③ 职业或专业性赛事:对参赛运动员有资格要求但没有年龄限制的高水平比赛。
  - (3) 赛事报名信息
    - ① 赛事时间:比赛日的第一天至最后一天。
    - ② 比赛地点: 省、自治区、直辖市, 市, 区, 详细地址

- ③ 赛事项目:男子单打、女子单打、男子团体、女子团体、男子双打、女子双打、混合双打、混合团体
- ④ 组别设置: 根据赛事情况进行设置
- ⑤ 组别年龄:对设置组别进行年龄设定
- 4. 赛事报名信息
  - (1) 报名时间:建议报名时间为比赛开始前 21 天至报名开 始前第 6 天
  - (2) 名单展示:通过勾选设定是否展示报名名单,建议勾选展示报名名单
  - (3) 角色需求:可对赛事总报名人数进行限制,也可对各项目参赛运动员数与队数进行限制
  - (4) 报名附件要求:如比赛需要参赛队和队员上传报名材料,勾选需要附件可对报名材料进行线上审核。附件补充说明可对上传附件进行要求
  - (5) 报名规则补充说明
- 5. 赛事规则信息

如实填写,如有报名费只能通过线下或其他形式收取,不可 在平台进行线上收费。

- 6. 自定义表单
  - (1) 如需要登记各参赛队和运动员在赛事发布中无法填写

的重要的信息,可通过自定义表单的设定进行收集。

(2) 自定义表单列表填写形式:填空、单选、多选。

6

#### (二)发布培训与活动

- 1. 在平台发布的培训与活动必须符合当地对会议的要求。
- 2. 在会员服务——我的发布——培训与活动管理中点击发布

## 培训与活动,进入培训与活动发布页面。

- 3. 基本信息
  - (1) 活动名称:要准确有效,易于辨识
  - (2) 活动类别
    - 运动员培训:除常规的运动员培训外,中国乒协水平
      等级测试的省级单位,需在这一个板块发布水平等级
      测试通知
    - ② 教练员培训
    - ③ 裁判员培训
    - ④ 会议活动
  - (3) 活动项目
  - (4) 活动时间:培训与活动日的第一天至最后一天
- (5) 活动地址:省、自治区、直辖市,市,区,详细地址4. 活动报名信息
  - (1) 报名时间:报名开始时间自定,报名截止建议为活动前7天。
  - (2) 名单展示:通过勾选设定是否展示报名名单,建议勾选展示报名名单。
  - (3) 报名需求配置:可对报名人数、资质进行限制。

- (4) 报名附件要求:如需要参加人员上传报名材料,勾选 需要附件可对报名材料进行线上审核。附件补充说明可 对上传附件进行要求。
- 活动规则信息:如实填写,如有报名费只能通过线下或其他 形式收取,不可在平台进行线上收费。
- 6. 自定义表单
  - 如需要登记各参赛队和运动员在赛事发布中无法填写
    的重要的信息,可通过自定义表单的设定进行收集。
  - (2) 自定义表单列表填写形式:填空、单选、多选。
  - (三)发布训练:略
  - (四)视频发布:略
  - (五) 商户发布:略

#### 三、报名

#### (一) 报名须知

- 只有个人会员具有报名参加在平台发布的赛事、培训与活动的 资格,报名可通过 PC 端或移动端进行报名。
- 2. 培训与活动需参与者通过自己的个人会员账号进行报名。
- 赛事中单打比赛的报名只能参赛运动员通过自己的个人会员账 号完成报名,双打项目和团体项目可以由团队任意成员作为报 名发起人进行报名。
- 赛事如有多组别设置,一名团队成员只能作为发起人报名一个 组别的参赛项目。如报名发起人具有运动员身份,只能报至要 参赛的组别,所有被代报名者需登录个人账号进行报名确认, 所有团队成员确认才能视为报名成功。
- 赛事设置多年龄组别,团体比赛中允许大年龄打小年龄时,报 名发起人须为小年龄运动员。
- 风打项目和团体项目如退赛、更改参赛人员、更改团队成员, 须由报名发起人进行操作。如报名发起人撤销报名则团队解散, 被解散队员可重新报名参赛。
- 发布的赛事如要求各参赛队在平台上报材料进行审核时,各参 赛队报名时需根据要求上报。
- 所有报名操作只能在报名截止日前进行,报名截止日后无法完成报名。

#### (二)个人会员报名赛事(移动端:微信小程序)

- 1. 团体报名和双打报名
  - 由团队报名发起人进入微信,小程序搜索"中国乒协 会员服务中心",通过验证码或密码登录。
  - (2) 在赛事板块中选择赛事类型:全民健身赛事、青少年 赛事、职业或专业性赛事,点击进入要参加的赛事,下 拉至最底端,点击去报名。
  - (3) 选择组别、所要报的团体项目、双打项目,点击选择 团队信息,只能输入被报名者(运动员、领队、教练、 队医、工作人员)手机号,点击添加,添加完毕后点击 确认。
  - (4) 如该队要报两队/对或两队/对以上的团体/双打,需要 参赛运动员发起人进行代报。
  - (5) 填写队名要准确,如要求上传盖章报名表作为附件, 队名须与上报的盖章报名表一致。
  - (6) 如需上传附件,须按照附件要求整理好附件内容并上报。
  - (7) 报名发起人须在报名截止日前,通知团队被报名的人员,通过个人会员账号进入平台,点击服务,点击我的报名——赛事报名,进行确认报名,报名才视为成功。确认时队名要准确填写。
- 2. 更改团体报名和双打报名

- (1) 由团队报名发起人进入微信,小程序搜索"中国乒协会员服务中心",通过验证码或密码登录。
- (2) 点击服务,点击我的报名——赛事报名,找到要更改的赛事,点击变更邀请,删除不能到场参赛的成员,添加新的成员。
- (3) 报名发起人须在报名截止日前,通知团队被报名的人员,通过个人会员账号进入平台,点击服务,点击我的报名——赛事报名,进行确认报名,报名才视为成功。确认时队名要准确填写。
- 3. 撤销团体报名和双打报名
  - (1) 由团队报名发起人进入微信,小程序搜索"中国乒协会员服务中心",通过验证码或密码登录。
  - (2) 点击服务,点击我的报名——赛事报名,找到要撤销的赛事,点击撤销报名,即成功撤销参赛项目,团队解散。
- 4. 单打报名(移动端:微信小程序)
  - (1) 须运动员自己进入系统完成报名操作。进入微信,小程序搜索"中国乒协会员服务中心",通过验证码或密码登录。
  - (2) 在赛事板块中选择赛事类型:全民健身赛事、青少年 赛事、职业或专业性赛事,点击进入要参加的赛事,下 拉至最底端,点击去报名。

- (3) 选择组别、所要报的单打项目。
- (4) 填写队名要准确,如要求上传盖章报名表作为附件, 队名须与上报的盖章报名表一致。
- (5) 如报名者所属队伍只报名参加单打的比赛,需在报名 信息填写领队姓名和联系电话、教练姓名和联系电话、 其他人员信息,没有的可输入空格。
- (6) 如需上传附件,须按照附件要求整理好附件内容并上报。
- (7) 拉至最后点击确认报名。
- 5. 撤销单打报名
  - (1) 需运动员自己进入系统完成报名操作。进入微信,小程序搜索"中国乒协会员服务中心",通过验证码或密码登录。
  - (2) 点击服务,点击我的报名——赛事报名,找到要撤销的赛事项目,点击撤销报名。

## (三)个人会员报名培训与活动(移动端:微信小程序)

- 1. 个人会员报名培训与活动
  - (1) 须参与者自己进入系统完成报名操作。进入微信,小程序搜索"中国乒协会员服务中心",通过验证码或密码登录。

- (2) 在活动板块中选择赛事类型:运动员培训、教练员培训、裁判员培训,点击进入要参加的培训与活动,下拉 至最底端,点击去报名。
- 2. 个人会员撤销培训与活动
  - (1) 须参与者自己进入系统完成报名操作。进入微信,小程序搜索"中国乒协会员服务中心",通过验证码或密码登录。
  - (2) 点击服务,点击我的报名——活动报名,找到要撤销的活动,点击撤销报名,即为成功撤销。

四、功能使用

#### (一)赛事报名情况与参赛名单的整理

- 1. 个人会员查看赛事报名情况
  - 进入微信,小程序搜索"中国乒协会员服务中心", 通过验证码或密码登录。通过赛事模块找到要查看报名 情况的赛事,点击进入查看详情。
  - (2) 赛事详情

赛事时间、报名时间、赛事类型、主办单位、赛事地址、赛 事项目、赛事组别、赛事报名情况。

(3) 赛事报名情况

总报名人数限制、当前已报名人数、报名资质要求、报名年 龄要求,各项目报名情况。

- 单打的报名情况及信息中显示的运动员姓名即为报名 成功。
- ② 双打项目和团体项目,在报名情况及信息中显示运动员姓名只能说明抢到名额,不代表报名成功。
- ③ 双打项目和团体项目,需报名发起人通过在点击服务, 点击我的报名——赛事报名,找到要确认的赛事项目; 如显示已报名(视为全队全部确认,即团队报名成功)。 如显示待队员确认报名,报名发起人须进入项目报名 查看"待确认报名"的队员,通知其进行确认。
- 2. 机构会员查看赛事报名情况与名单导出

- (1) 机构会员可通过会员服务——我的发布——赛事发布 管理,找到要查看的赛事记录,可进行报名筛选、确认 筛选、名单查看、查看详情,取消比赛。
  - ① 报名筛选,可对不符合报名资格的运动员进行驳回。
  - ②确认筛选,报名参赛人员如有未确认参赛的人员,将 无法完成确认筛选。
  - ③ 名单查看,导出的名单可交由裁判长团队进行编排, 交由制作方根据名单进行物料制作。
  - ④ 查看详情。
  - ⑤ 取消比赛,将对比赛造成巨大影响,慎点。
- 3. 报名名单队员显示状态的含义
  - (1) 待队员确认: 该人员为团体项目报名发起人,队伍中 有未确认报名参赛的队员。
  - (2) 待确认报名: 该人员被报名人, 还没有确认参赛。
  - (3) 无需参赛(团队成员变更):被报名发起人删除的队员,没有参加团体赛资格。
  - (4) 已报名:报名成功。
  - (5) 已报名(队员取消参赛):团体报名成功,但之前报的队员有取消报名所以显示(队员取消参赛)。
  - (6) 已撤销:撤销报名。
  - (7) 团队解散: 报名发起者解散团队。
  - (二) 培训与活动情况与名单导出

- 1. 个人会员参与培训与活动
  - (1) 可通过会员服务——培训与活动选择想要参加的培训 与活动。
    - ①教练员培训
    - ② 裁判员培训
    - ③ 运动员培训
    - ④ 会议与活动
  - (2) 可通过查看详情查看培训与活动的情况
    - ①活动时间
    - ② 活动项目
    - ③活动地址
    - ④ 报名时间
    - ⑤ 主办单位体验机构
  - (3) 活动报名情况
  - ① 报名信息:资格要求、报名限额数、当前报名人数
    (4) 活动规则信息
    - ① 日程安排
    - 2 考试细则
    - ③食宿交通等
- 2. 个人会员撤销参与培训与活动
  - (1) 可通过会员服务——我的报名——培训与活动管理选择要撤销参与的培训与活动。

- 3. 机构会员整理培训与活动情况与名单导出
  - (1) 机构会员可通过会员服务——我的发布——培训与活动管理找到要查看的培训与活动记录,可进行取消活动、 报名筛选、确认筛选、名单查看、查看详情。
    - ① 报名筛选,可对不符合报名资格的人员进行驳回。
    - 2 确认筛选
    - ③名单查看
    - ④ 查看详情

## 五、技术支持

(一) 机构会员使用系统报名过程遇到任何问题可致电。

薛旭龙 010-87926848 13121789823

冯帅 010-87023220

李莎莎 17723668586

支持时间:工作日的上午9:00-11:00

工作日的下午14: 30-17: 30

(二)个人会员报名遇到问题登录微信——发现——视频号,

搜索"中国乒乓球协会会员服务中心"找寻相应的操作视频。